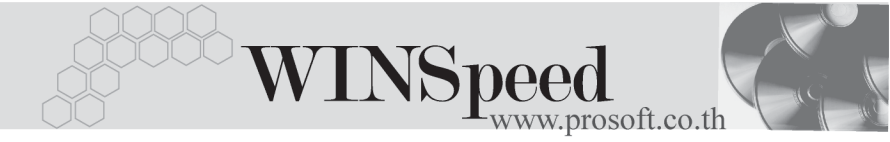

## ►►► เมนูบันทึกขอโอนย้ายสินค้า (Transfer Requisition WH)

#### วัตถุประสงค์

เพื่อใช้สำหรับการบันทึกขอโอนย้ายสินค้าออกจากคลังสินค้าแห่งหนึ่งไปยังคลังสินค้าอีก แห่งหนึ่ง ซึ่งเป็นการโอนย้ายสินค้าระหว่างคลังของกิจการ และการบันทึกขอโอนย้าย สินค้านี้จะไม่มีผลกระทบต่อ Stock WH

#### คำอธิบาย

การบันทึกรายการเพื่อขอโอนย้ายสินค้านี้ ใช้ในกรณีที่กิจการมีความจำเป็นที่จะต้องย้าย สินค้าออกจากคลังหนึ่งไปยังคลังอีกแห่งหนึ่ง แต่การจะโอนย้ายสินค้าได้นั้นจำเป็นที่จะ ต้องมีผู้อนุมัติให้สามารถโอนย้ายสินค้าได้ จึงต้องทำรายการเพื่อขอโอนย้ายก่อน ซึ่งถ้าได้รับการอนุมัติให้โอนจึงจะทำการโอนย้ายสินค้าอีกครั้ง

### ลักษณะการบันทึก

การบันทึกขอโอนย้ายสินค้า สามารถบันทึกได้ 2 **วิธี** คือ

- 🛛 บันทึกโดยการคีย์ข้อมูลใหม่ทั้งหมด
- บันทึกรายการโดยใช้ วิธีการ "Copy" เอกสารขอโอนย้ายสินค้าใบเดิมที่เคย บันทึกข้อมูลไว้ โดยโปรแกรมจะแสดงข้อมูลให้เหมือนกับเอกสารใบเดิมที่ Copy มาทุกอย่าง และสามารถแก้ไขข้อมูลได้ เพื่อเป็นการประหยัดเวลาในการบันทึก ข้อมูล

#### สถานะเอกสาร

โปรแกรมจะแสดงสถานะการ Approve เอกสารขอโอนย้ายสินค้า เพื่อบอกถึงสถานะการ อนุมัติเอกสารว่าปัจจุบันเอกสารขอโอนย้ายสินค้าได้มีการอนุมัติการขอโอนย้ายสินค้า แล้วหรือยัง

| 🔪 ນອໂອນຍ້າຍສີນ                            | เค้า            |                         |                                                  |                           |
|-------------------------------------------|-----------------|-------------------------|--------------------------------------------------|---------------------------|
| เลขที่เอกสาร<br>รหัสแผนก<br>รหัสผู้บันทึก | TR-WH-4803-0020 | วันที่เอกสาร 12/03/2548 | <b>Full Approved</b><br>รศัสยัตรวจสอบ P-00000008 | Transfer Requisition (WH) |
| หมายเหตุ                                  |                 |                         |                                                  |                           |

#### บริษัท โปรซอฟท์ คอมเทค จำกัด

ซึ่งสถานะของใบขอโอนย้ายสินค้า ที่อ้างอิงไปบันทึกการอนุมัติขอโอนย้ายสินค้านั้น (Approve Transfer) มี **3 สถานะ** คือ

Full Approvedคือการอนุมัติรายการโอนย้ายสินค้านั้นทั้งเอกสารPartially Approvedคือการอนุมัติรายการโอนย้ายสินค้าเพียงบางส่วนNot Approvedคือการไม่อนุมัติรายการโอนย้ายสินค้าทั้งเอกสาร

## ขั้นตอนการบันทึก Detail **โซชร**์

สำหรับการบันทึกข้อมูลขอโอนย้ายสินค้า มีรายละเอียดดังนี้

| เลขที่เอกสาร   | ให้บันทึกเลขที่เอกสารการขอโอนย้ายสินค้า ซึ่งโปรแกรมจะ        |
|----------------|--------------------------------------------------------------|
|                | Running เลขที่เอกสารให้อัตโนมัติตามการกำหนดที่ <b>ระบบ</b>   |
|                | EM / General Setup / กำหนดเลขที่เอกสาร                       |
| วันที่เอกสาร   | ให้บันทึกวันที่เอกสารที่ทำการขอโอนย้ายสินค้า                 |
| รหัสแผนก       | ให้บันทึกรหัสแผนกที่ต้องการขอโอนย้ายสินค้า โดยสามารถ         |
|                | เลือกได้จากหน้าต่างค้นหา (F4) รหัสแผนก                       |
| รหัสผู้บันทึก  | ให้บันทึกชื่อพนักงานผู้ที่ทำรายการขอโอนย้ายสินค้า โดย        |
| -              | สามารถเลือกได้จากหน้าต่างค้นหา (F4) รหัสพนักงาน              |
|                | ซึ่งจะเลือกได้เฉพาะพนักงาน <b>ประเภทพนักงานปกติ</b> เท่านั้น |
| รหัสผู้ตรวจสอบ | ให้บันทึกชื่อพนักงานผู้ที่ตรวจสอบรายการขอโอนย้ายสินค้า       |
|                | โดยสามารถเลือกได้จากหน้าต่างค้นหา (F4) รหัสพนักงาน           |
|                | ซึ่งจะเลือกได้เฉพาะพนักงาน <b>ประเภทพนักงานปกติเ</b> ท่านั้น |
| หมายเหตุ       | ให้บันทึกคำอธิบายรายการเอกสารการขอโอนย้ายสินค้า              |
| รหัสสินค้า     | ให้ทำการเลือกรหัสสินค้าที่ต้องการขอโอนย้าย โดยสามารถ         |
|                | เลือกได้จากหน้าต่างค้นหา (F4)รหัสสินค้า                      |
| จำนวน          | ให้ใส่จำนวนสินค้าที่ต้องการขอโอนย้าย                         |
| หน่วยนับสินค้า | โปรแกรมจะแสดงหน่วยนับสินค้าให้อัตโนมัติ และสามารถ            |
|                | แก้ไข หรือเปลี่ยนหน่วยนับสินค้าได้ กรณีที่สินค้ามีหลาย       |
|                | หน่วยนับ ตามที่กำหนดข้อมูลไว้ใน <b>เมนูกำหนดรหัสสินค้า</b>   |

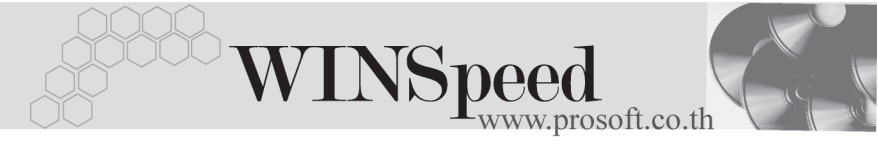

| คลัง (ออก)    | ให้บันทึกรหัสคลังสินค้าที่ต้องการขอโอนสินค้าออก โดย<br>สามารถเลือกได้จากหน้าต่างค้นหา (F4) รหัสคลังสินค้า                                                                                                    |
|---------------|----------------------------------------------------------------------------------------------------|
| ที่เก็บ (ออก) | ให้บันทึกรหัสที่เก็บสินค้าที่ต้องการขอโอนสินค้าออก<br>โดยสามารถเลือกได้จากหน้าต่างค้นหา (F4) รหัสที่เก็บ<br>หรือจะไประบุรหัสที่เก็บก่อนก็ได้ ซึ่งโปรแกรมจะแสดงรหัส<br>คลังสินค้าให้อัตโนมัติ ตามการกำหนดไว้ที่ <b>ระบบ EM / IC</b>                                        |
| . <b>y</b> .  | Setup / เมนูกำหนดที่เก็บสินค้า                                                                                                    |
| สาขา (เข้า)   | ให้บันทักรหัสสาขาท่จะโอนย้ายสนค้าเข้า ซึ่งจะใช้ในกรณ์<br>ที่มีการบันทึกรายการแบบมีสาขา                                                                                                    |
| คลัง (เข้า)   | ให้บันทึกรหัสคลังสินค้าที่ต้องการขอโอนสินค้าเข้า ซึ่งรหัส<br>คลังจะแสดงตามการเลือกสาขาโอนเข้าที่ระบุไว้                                                                                                    |
| ที่เก็บ (ข้า) | ให้บันทึกรหัสที่เก็บสินค้าที่ต้องการขอโอนสินค้าเข้า โดย<br>สามารถเลือกได้จากหน้าต่างค้นหา (F4) รหัสที่เก็บ หรือจะ<br>ไประบุรหัสที่เก็บก่อนก็ได้ซึ่งโปรแกรมจะแสดงรหัสคลัง<br>สินค้าให้อัตโนมัติ ตามการกำหนดไว้ที่ <b>ที่ระบบ EM / IC</b><br>Setup / เมนูกำหนดที่เก็บสินค้า |

สำหรับการบันทึกขอโอนย้ายสินค้าที่เป็นสินค้า Lot & Serial นั้นต้องบันทึกรายการ
เพิ่มเติม โดยให้ทำการ Double Click ที่ Column No.
1
หรือ Click ที่ 1
หรือกด

### หน้าต่างรายละเอียดสินค้า (F11)

เป็นหน้าต่างสำหรับการแสดงรายละเอียดสินค้า หรือจะใช้บันทึกรายการสินค้าก็ได้ ซึ่งจะ มีรายละเอียดเหมือนกับที่บันทึกในหน้าต่างบันทึกขอโอนย้ายสินค้าทุกอย่าง แต่มีส่วน ที่เพิ่มเติมดังนี้

| Detail             |                                                          |
|--------------------|----------------------------------------------------------|
| มีรายละเอียดดังนี้ |                                                          |
| สินค้ามี LOT       | กรณีที่เป็นสินค้า LOT โปรแกรมจะ Default แสดงให้ว่าเป็น   |
|                    | สินค้ามี LOT                                             |
| สินค้ามี Serial    | กรณีที่เป็นสินค้ามี LOT & SERAIL  โปรแกรมจะ Default      |
|                    | แสดงให้ว่าเป็นสินค้ามี SERAIL                            |
| สินค้ามีอายุ       | กรณีที่เป็นสินค้ามีอายุ โปรแกรมจะ Default แสดงให้ว่าเป็น |
|                    | สินค้ามีอายุ                                             |
|                    |                                                          |
|                    |                                                          |

#### ส่วนของข้อมูลโอนออก (Source) :-

| สาขา    | ให้บันทึกรหัสสาขาที่ขอโอนย้ายสินค้าออก    |
|---------|-------------------------------------------|
| แผนก    | ให้บันทึกรหัสแผนกที่ขอโอนย้ายสินค้าออก    |
| JOB     | ให้บันทึกรหัสโครงการที่ขอโอนย้ายสินค้าออก |
| คลัง    | ให้บันทึกรหัสคลังที่ขอโอนย้ายสินค้าออก    |
| ที่เก็บ | ให้บันทึกรหัสที่เก็บที่ขอโอนย้ายสินค้าออก |

## ส่วนของข้อมูลโอนเข้า (Destination) :-

| สาขา    | ให้บันทึกรหัสสาขาที่ขอโอนย้ายสินค้าเข้า    |
|---------|--------------------------------------------|
| แผนก    | ให้บันทึกรหัสแผนกที่ขอโอนย้ายสินค้าเข้า    |
| JOB     | ให้บันทึกรหัสโครงการที่ขอโอนย้ายสินค้าเข้า |
| คลัง    | ให้บันทึกรหัสคลังที่ขอโอนย้ายสินค้าเข้า    |
| ที่เก็บ | ให้บันทึกรหัสที่เก็บที่ขอโอนย้ายสินค้าเข้า |

| รายละเอียกสินค้า    |               |                          |
|---------------------|---------------|--------------------------|
| รหัสสินค้า          | RM-HD-SG00001 | 💌 ฮาร์ดดิสค์ ซีเกท 40 GB |
| หน่วยนับ            | 02            | 💌 ตัว                    |
| จำนวน               | 2.            | .00 🔽 สินค้ามี Lot       |
| เลขที่เอกสารอ้างอิง |               | 🔽 สินค้ามี Serial        |
| Source :            |               | 🔲 สินค้ามีลายุ           |
| สาขา                | <สาขา>        | สาขา ตัวอย่าง            |
| แผนก                | 009           | ✓ Store                  |
| Job                 | 001           | 🔽 โครงการ A              |
| คลัง                | BC            | 💌 บางชัน                 |
| ที่เก็บ             | BR1           | 💌 ห้องที่1               |
| Destination :       |               |                          |
| สาขา                | <สาขา>        | 💌 (สายา>                 |
| แผนก                | 009           | ✓ Store                  |
| Job                 | 002           | 💌 โครงการ B              |
| คลัง                | НМ            | 💌 ทั่วหมาก               |
| ที่เก็บ             | HB1           | 💌 ห้องที่ไ               |
|                     |               |                          |

VINSpeed

ชิตัวอย่างหน้าต่างรายละเอียดสินค้า ( F11 ) Tab Detail

# lot 🗺

กรณีที่เป็นสินค้ามี LOT ให้เลือกรหัส LOT ของสินค้า ตามที่กำหนดไว้ใน IC SETUP/ Lot No. มาบันทึกข้อมูล ซึ่งโปรแกรมจะแสดงรายละเอียดของ LOT สินค้าตามที่บันทึก ไว้ในเมนูกำหนด Lot No. ทุกอย่าง

และสามารถบันทึก Lot No. ของสินค้าเพิ่มเติมได้ที่ Tab Lot ด้วยการ Click ที่ .... โปรแกรมจะแสดงหน้าต่างกำหนดหมายเลข Lot No. ให้อัตโนมัติ เพื่อสำหรับบันทึกข้อมูล Lot No. เพิ่มเติม

รายละเอียดของ Lot ที่เลือกมาใช้ไม่สามารถแก้ไขข้อมูลได้

บริษัท โปรซอฟท์ คอมเทค จำกัด

| 💦 รายละเอียกสินค้า |                      | <u> </u>                  |
|--------------------|----------------------|---------------------------|
| Lot No.            | RM-HD-471131-0002    | <b>T</b>                  |
| Lot No.ผู้ชาย      |                      |                           |
| รหัสออกแบบ         | GR                   | ลักษณะทั่วไป              |
| รทัสรูปแบบ         | GR                   | ทั่วไป                    |
| รหัสขนาด           |                      |                           |
| รหัสสี             |                      |                           |
| หมายเหตุ           |                      |                           |
|                    | 🔽 สินค้ามี Serial    |                           |
|                    | 🔲 สินค้ามีอายุ       | จำนวนค้างรับ .00          |
| วันที่ผลิต         | 11                   | จำนวนค้างส่ง .00          |
| วันที่หมดอายุ      | //                   | จำนวนกงเหลือ .00          |
| L                  |                      |                           |
| 🚰 Detail 💿 LOT 💊   | Serial 🐬 Description | No : 1/15 (RM-HD-SG00001) |
| First Previous 🗘   | Next 🖓 Last 📮 Close  |                           |

🕈 ตัวอย่างหน้าต่างรายละเอียดสินค้า ( F11 ) Tab Lot

## Serial

กรณีที่ต้องการบันทึก Serial ให้ Click บรรทัดที่ต้องการใส่ Serial ซึ่งโปรแกรมจะแสดง หน้าต่างค้นหา Serial เพื่อให้เลือกหมายเลข Serial ของสินค้าที่ต้องการบันทึก จากการ ที่ได้บันทึกข้อมูล Serial ไว้ที่**การกำหนด Lot No**. ซึ่งโปรแกรมจะแสดงหมายเลข Serial ของสินค้าตาม Lot No. นั้น ๆ ให้

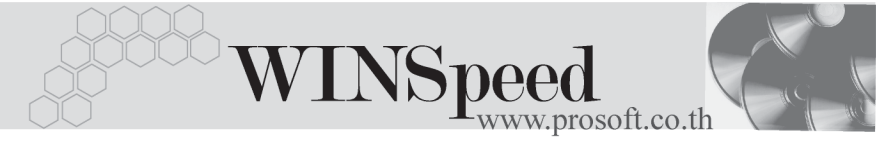

| ء 🍋           | รายละเอียกสินค้า                                                         |              |             |        |   |  |  |  |
|---------------|--------------------------------------------------------------------------|--------------|-------------|--------|---|--|--|--|
| No.           | Serial No.                                                               | Registry No. | Machine No. | Remark | • |  |  |  |
| 1             | RM-HD-471202-0001                                                        |              |             |        |   |  |  |  |
| 2             | RM-HD-471202-0002                                                        |              |             |        |   |  |  |  |
| 3             | RM-HD-471202-0003                                                        |              |             |        |   |  |  |  |
| 4             | RM-HD-471202-0004                                                        |              |             |        |   |  |  |  |
| 5             | RM-HD-471202-0005                                                        |              |             |        |   |  |  |  |
| 6             |                                                                          |              |             |        |   |  |  |  |
| 7             |                                                                          |              |             |        |   |  |  |  |
| 8             |                                                                          |              |             |        |   |  |  |  |
| 9             |                                                                          |              |             |        |   |  |  |  |
| 10            |                                                                          |              |             |        |   |  |  |  |
| 11            |                                                                          |              |             |        |   |  |  |  |
| 12            |                                                                          |              |             |        |   |  |  |  |
| 13            |                                                                          |              |             |        |   |  |  |  |
| 14            |                                                                          |              |             |        |   |  |  |  |
| 15            |                                                                          |              |             |        | - |  |  |  |
| <u>1_3-3-</u> |                                                                          |              |             |        |   |  |  |  |
| P             | Detail     OLOT     Serial     Description     No : 1/15 (RM-HD-SG00001) |              |             |        |   |  |  |  |
| F             | First Previous \$ Next \$1 Last ↓ Close                                  |              |             |        |   |  |  |  |

🕈 ตัวอย่างหน้าต่างรายละเอียดสินค้า ( F11 ) Tab Serial

Description

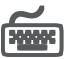

ใช้สำหรับบันทึกคำอธิบายรายการสินค้าเพิ่มเติม เพื่อนำไปแสดงในการพิมพ์ฟอร์ม ซึ่งการ ้บับทึกบั้บสามารถบับทึกได้ **2 แบบ** คือ

โดยการเลือกคำอธิบายรายการสินค้า ตามที่กำหนดไว้ในเมนูรหัสสินค้า Tab Description โดยเลือกจากการกด F11 หรือ Click ที่ 🔣 ซึ่งจะมีหน้าต่าง ้ค้นหาคำอธิบายรายการมาให้เลือกใช้ และคำอธิบายรายการจะนำไปใช้ ดังนี้

คำคลิบายที่ใช้ในการขาย คำคลิบายปกติ

จะนำไปใช้ในระบบขายสินค้า (Sale Order) จะนำไปใช้ในระบบซื้อ (Purchase Order) หรือระบบคลังสินค้า (Inventory Control) ແລະງະາຫາ WH

โดยการบันทึกคำอธิบายรายการสินค้า ด้วยการ Key คำอธิบายเพิ่มเติมตาม ต้องการที่หน้าต่างบันทึกเอง

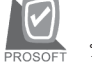

#### บริษัท โปรซอฟท์ คอมเทค จำกัด

| รายละเอียกสินค้า                                        |   |  |  |  |  |
|---------------------------------------------------------|---|--|--|--|--|
| No. Description                                         | ] |  |  |  |  |
| 1 ชอโอนย้ายสินก้าระหว่างคลัง                            |   |  |  |  |  |
|                                                         |   |  |  |  |  |
| 4                                                       |   |  |  |  |  |
| 5                                                       | Ш |  |  |  |  |
| 6                                                       |   |  |  |  |  |
|                                                         |   |  |  |  |  |
| 9                                                       |   |  |  |  |  |
| 10                                                      |   |  |  |  |  |
| 11                                                      | U |  |  |  |  |
| 12                                                      | U |  |  |  |  |
| 14                                                      |   |  |  |  |  |
| 15                                                      |   |  |  |  |  |
| 16                                                      | • |  |  |  |  |
|                                                         |   |  |  |  |  |
|                                                         |   |  |  |  |  |
| Petail LOT Serial Description No : 1/15 (RM-HD-SG00001) |   |  |  |  |  |
| First Previous 🗘 Next 🗘 Last 🗍 Close                    |   |  |  |  |  |

🕈 ตัวอย่างหน้าต่างรายละเอียดสินค้า ( F11 ) Tab Description

ซึ่งหลังจากที่ได้มีการบันทึกรายละเอียดต่างๆ ที่เกี่ยวข้องกับสินค้าเรียบร้อยแล้วให้
Click Close โปรแกรมจะกลับมาแสดงหน้า Detail อีกครั้ง ดังรูป

| 🔰 ขอโอนย้ายสินศ                                       | จ้า                                                              |                                                                       |           |             |                  |         |        |           | _                  |   |
|-------------------------------------------------------|------------------------------------------------------------------|-----------------------------------------------------------------------|-----------|-------------|------------------|---------|--------|-----------|--------------------|---|
| เลขที่เอกสาร<br>รทัสแผนก<br>รทัสผู้บันทึก<br>หมายเทตุ | TR-WH-4803-0<br>009<br>P-00000004<br>ขอโอนย้ายสินค้ <sup>.</sup> | 020 🔊 วันที่เลกสาร 12/0<br>Store<br>รัฐษายายแตน สุขขี<br>เระหว่างกลัง | 03/2548   | รทัสผู้ตรวจ | สอบ <u>P-000</u> | 00008   | Transl | fer Requi | sition (WH<br>หมศำ | ) |
| No. si                                                | หัสสินค้า                                                        | ซื่อสินค้า                                                            | จำนวน     | หน่วยนับ    | คลัง             | ที่เก็บ | สาขา   | คลัง      | ที่เก็บ            |   |
|                                                       |                                                                  |                                                                       |           |             | (aan)            | (aan)   | (เข้า) | (เข้า)    | (เข้า)             |   |
| T RM-HD-SC                                            | G00001                                                           | ฮาร์ดดิฬค์ ซีเกท 40 GB                                                | 2.00      | 02          | BC               | BR1     | <สาขา> | HM        | HB1                |   |
| 2                                                     |                                                                  |                                                                       | .00       |             |                  |         |        |           |                    |   |
| 3                                                     |                                                                  |                                                                       | .00       |             |                  |         |        |           |                    |   |
| 4                                                     |                                                                  |                                                                       | .00       |             |                  |         |        |           |                    |   |
| 5                                                     |                                                                  |                                                                       | .00       |             |                  |         |        |           |                    |   |
| 6                                                     |                                                                  |                                                                       | .00       |             |                  |         |        |           |                    |   |
| 7                                                     |                                                                  |                                                                       | .00       |             |                  |         |        |           |                    |   |
| 8                                                     |                                                                  |                                                                       | .00       |             |                  |         |        |           |                    |   |
| 9                                                     |                                                                  |                                                                       | .00       |             |                  |         |        |           |                    |   |
| 10                                                    |                                                                  |                                                                       | .00       |             |                  |         |        |           |                    |   |
| 11                                                    |                                                                  |                                                                       | .00       |             |                  |         |        |           |                    |   |
| 12                                                    |                                                                  |                                                                       | .00       |             |                  |         |        |           |                    |   |
| 13                                                    |                                                                  |                                                                       | .00       |             |                  |         |        |           |                    |   |
| I_I_I_I<br>III Detail ◎ Description                   |                                                                  |                                                                       |           |             |                  |         |        |           |                    |   |
| 🕽 New 🗧 Sav                                           | re 🗙 Delete                                                      | Find Dopy Deprint                                                     | 💭 t Close |             |                  |         |        |           |                    |   |

## 🕈 ตัวอย่างการบันทึกขอโอนย้ายสินค้า Tab Detail

| บทที | Warehouse Management |  |
|------|----------------------|--|
|      |                      |  |
| 4    | - 100 -              |  |

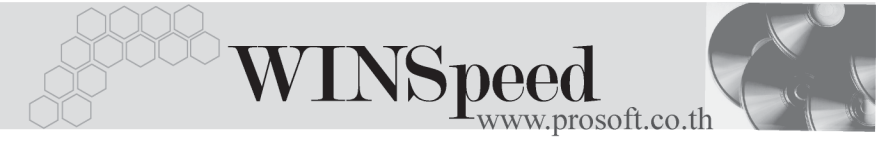

ในกรณีที่บันทึกรายการขอโอนย้ายสินค้าด้วยการ Copy (F12) 🗐 🕬 ข้อมูลจากเอกสารการขอโอนย้ายสินค้าใบเดิมที่เคยบันทึกไว้แล้ว โปรแกรมจะแสดง ้ข้อมูลตามเอกสารเดิมให้ และสามารถแก้ไขหรือเพิ่มเติมข้อมูลได้

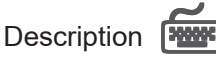

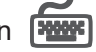

ใช้สำหรับบันทึกคำคลิบายรายการประกคบแคกสารการขคโคนย้ายสินค้า

| No.                | Description                |
|--------------------|----------------------------|
| 1                  | ขอโอนบ้ายสินค้าระหว่างคลัง |
| 2                  |                            |
| 3                  |                            |
| 4                  |                            |
| 5                  |                            |
| 6                  |                            |
| 7                  |                            |
| 8                  |                            |
| 9                  |                            |
| 10                 |                            |
| 11                 |                            |
| 12                 |                            |
| 13                 | ×                          |
|                    |                            |
|                    |                            |
| Petail Description |                            |

## 🕈 ตัวอย่างการบันทึกขอโอนย้ายสินค้า Tab Description